### Ejercicio 4 SAP HCM: PB10. Registrar Candidatos

Debe registrar al menos dos candidatos, uno para cada puesto vacante creado. Datos a utilizar:

Asignación organizativa

- DivPers : 1000
- Gr.cand.: 1
- Enc.Per.: DSS

#### Datos personales/Dirección

- Tratam.: tratamiento, a su elección
- Título: títulación, a su elección
- Nom.pila: nombre, a su elección
- Apellido: apellidos, a su elección
- Fe.nac.: fecha de nacimiento, a su elección
- Idioma: a su elección
- Nacional.: nacionalidad, a su elección
- Calle: a su elección
- CodP/Pob: código postal y población, a su elección
- Teléfono: a su elección
- País: a su elección

#### Solicitud

• PublVac: ID de la vacante

| <b>Prime</b> | r <b>registro Datos básico</b> | <b>DS</b>  | iento Enreserva Re | rhazar 🗋    |
|--------------|--------------------------------|------------|--------------------|-------------|
|              |                                | En crocom  |                    |             |
| Nº cand.     |                                | Inicio     | 27.02.2020         |             |
| Status       | en tratamiento                 | Tiene ref  | erencias           |             |
| Motivo       |                                | _          |                    |             |
| Nº pers.     |                                | Asignar o  | riginales          |             |
| Asignación   | organizativa                   |            |                    |             |
| DivDore      | 1000 Hamburg                   | SDiv pore  | Hamburg            |             |
| Gr cand      | 1 Activos (externos)           | Ár cand    | Empleados          | •           |
| Enc.Per      | DSS Doug Smith                 | - accurros | L. Aprovious       | Otros datos |
|              | body official                  |            |                    |             |
| Datos pers   | onales/Dirección               |            |                    |             |
| Tratam.      | βr. ▼                          | Título     | Ing. 💌             |             |
| Nom.pila     | Otro                           | Apellido   | Candidato Prueba   |             |
| Fe.nac.      | 01.01.1980 01.01.1980          | Idioma     | Español            | •           |
|              |                                | Nacional.  | española 🔻         | Otros datos |
| Calle        | C/ De la Prueba                |            |                    |             |
| CodP/Pob     | 28001 Madrid                   |            |                    |             |
| Teléfono     | 555888999                      | País       | España 🔻           | Otros datos |
| CorEl        |                                |            |                    |             |
|              |                                |            |                    |             |
| Solicitud    |                                |            |                    |             |
| PublVac      | 50015780 INFOJOBS              | FePublic   | 26.02.2020         |             |
| GrCanEsp     | •                              |            |                    | Otros datos |
|              |                                |            |                    |             |

ľ

### Pulse Grabar.

Es posible que aparezca una ventana de error:

| Image: Massive candidatos       Image: Massive candidatos         Image: Massive candidatos       Image: Massive candidatos         Image: Massive candidatos       Image: Massive candidatos |
|----------------------------------------------------------------------------------------------------|
| ତ 🔹 ବାର୍ବରାଳନା ନାସପର୍ଯ୍ୟା ଅଟେ । ତାଳ୍<br>Actualizar operaciones de candidatos<br>ହ                                                                                                    |
| Actualizar operaciones de candidatos                                                                                                    |
|                                                                                                    |
|                                                                                                    |
|                                                                                                    |
|                                                                                                    |
| NR contribute 1541                                                                                                    |
| no carlosaco                                                                                                    |
| 🔄 Operación planeada Crear                                                                                                    |
| Operación                                                                                                    |
| Case operación 001 Salida confirmación entrada Notas                                                                                                    |
| Ejecución al 22.02.2202 00:00                                                                                                    |
| lexo esanual win-sc.cl.ri                                                                                                    |
| E Error x                                                                                                    |
| File existe ningún texto muestra WW-RECEIPT en                                                                                                    |
| Vacante idloma ES                                                                                                    |
| H*OK-/COR.                                                                                                    |
| DErvier mail                                                                                                    |
|                                                                                                    |
|                                                                                                    |
|                                                                                                    |
|                                                                                                    |
|                                                                                                    |
|                                                                                                    |
|                                                                                                    |
|                                                                                                    |
|                                                                                                    |
|                                                                                                    |
|                                                                                                    |
|                                                                                                    |
|                                                                                                    |
|                                                                                                    |
|                                                                                                    |
|                                                                                                    |

Anote el número del candidato.

Pulse check verde y luego el check rojo (cancelar). Se trata de información adicional que todavía no se va a cumplimentar.

## **PB30.** Actualizar Candidatos

• Nº candidato: número del candidato creado en el paso anterior

Se pueden modificar/actualizar los datos del candidato, seleccionando el bloque a modificar, por ejemplo "Medidas candidatos" y pulsar el botón Modificar (F6):

| Actualizar datos mae     Actualizar datos mae     Actualizar datos mae | & & & । ≟ ⋔ क़`। \$ \$ \$ ↓ \$ । ॹ हा। @ ড়<br>stros candidatos                                                                                                    |
|------------------------------------------------------------------------|----------------------------------------------------------------------------------------------------|
| (た) (た) 大会) ( ) ( ) ( ) ( ) ( ) ( ) ( ) ( ) ( ) (                      | N° candidato       1638         Nom.empl./cand.       Ing. Nombre Candidato Prueba         Gpo.cand.       1       Activos (extern División pers.         ÁreaCand.       2       Empleados         Status glob.       1       en tratamiento                                                                                                    |
|                                                                        | Datos candidatos       E         Medidas candidatos       Image: Constraint of the second of the second of |
|                                                                        | Selección directa Infotipo 0022-Formación C1.                                                                                                    |

| 문 Infotipo Iratar Pasar a Detalles Sistema Ayuda         |                                                                                                    |  |  |  |  |  |
|----------------------------------------------------------|----------------------------------------------------------------------------------------------------|--|--|--|--|--|
| 🛇 🔄 👻 🔜 I 😪 🐼 😪 I 🚔 🖞 🐇 I 🏝 🛟 I 💭 🔽 I 🥝 🖳                |                                                                                                    |  |  |  |  |  |
| 👼 📕 Modificar Medidas car                                | Ididatos                                                                                                    |  |  |  |  |  |
| 🔉 🗟 🧟 🛛 Infogrupo                                        |                                                                                                    |  |  |  |  |  |
| <ul> <li>● ● ● ● ● ● ● ● ● ● ● ● ● ● ● ● ● ● ●</li></ul> | N°candid.       1638         Nombre       Tng. Nombre Candidato Prueba         Gpo.cand.       1       Activos (externos)       Div.pers.       1000       Hamburg         ÁreaCand.       2       Empleados       Status glob.       1       en tratamiento         Válido       27.02.2020       A       31.12.9999       Mod.       27.02.2020       TSTSY08         Medida de candidato y status       Clase medida candid.       Primer registro Datos básicos           Status glob.       1       en tratamiento             Referencia |  |  |  |  |  |
|                                                          | Asignación organizativa       División de personal     1000       Hamburg       Grupo de candidatos     1       Activos (externos)       Área de candidatos       Empleados                                                                                                    |  |  |  |  |  |
|                                                          | SAP                                                                                                    |  |  |  |  |  |

Pulsar Grabar para guardar los cambios.

Para actualizar la asignación a la vacante, marque "Asignación a vacante" y pulse "Crear" (icono de página en blanco)

| ☑ Maestro candidatos     Iratar     Pasar a       ☑     ✓     ✓     ✓                                                                                                    | Detalles Eunciones de ayuda Opciones Sistema Ayuda                                                                                                    |  |  |  |  |  |  |
|----------------------------------------------------------------------------------------------------|----------------------------------------------------------------------------------------------------|--|--|--|--|--|--|
| P Actualizar datos maest                                                                                                    | Re Actualizar datos maestros candidatos                                                                                                    |  |  |  |  |  |  |
| 🕞 🖉 🕼 🗊 🔝 Perfil breve                                                                                                    |                                                                                                    |  |  |  |  |  |  |
| Image: Solution of the solution of the solut | Nº candidato     1638       Nom.empl./cand.     Ing. Nombre Candidato Prueba       Gpo.cand.     1     Activos (extern División pers       Ínon     Hamburg       ÁreaCand.     2     Empleados       Status glob.     1     en tratamiento                                                     |  |  |  |  |  |  |
|                                                                                                    | Datos candidatos       E []]         Medidas candidatos <ul> <li>Asignación a vacante</li> <li>Solicitudes empleo</li> <li>0022-Formación</li> <li>0001-Asignación organizativa</li> <li>0002-Datos personales</li> <li>0022-Cualificaciones</li> <li>0000-Relación bancaria</li> </ul> Período |  |  |  |  |  |  |
|                                                                                                    | Selección directa       Infotipo       Asignación a vacante       C1.                                                                                                    |  |  |  |  |  |  |
|                                                                                                    | SAP   PB30 -   erpukpitm   OVR   🗐   🚔   🔐                                                                                                    |  |  |  |  |  |  |

Datos a utilizar en bloque "Asignación de vacantes":

- Vacante: ID del puesto
- Stat.Asign.vac.: 2 (a contratar)

Pulse Grabar.

| Infotipo     Iratar     Pasar a     Detalles       ♥     ▼     ≪     ↓                                       | Sistema Ayuda                                                                                                    |
|----------------------------------------------------------------------------------------------------|----------------------------------------------------------------------------------------------------|
| visualizar Asignación a vacan                                                                                | te                                                                                                    |
| Buscar       ◆ ♣ Candidatos       ● ▲ Ayuda p.búsq.com.       ● ▲ Concepto búsqueda       ● ▲ Búsqueda libre | Nombre     Ing. Nombre     Ing. Nombre       Gpo.cand.     1     Activos (externos)     Div.pers.     1000       ÁreaCand.     2     Empleados     Status glob.     1     en tratamiento       De     27.02.2020     A     31.12.9999     Mod.     27.02.2020     TSTSY08 |
|                                                                                                    | Prioridad     Prioridad 1       Vacante     S0015779       Responsable       Stat.Asign.vac.     2       a contratar       Motivo status     00                                                                                                    |
|                                                                                                    |                                                                                                    |
|                                                                                                    |                                                                                                    |
|                                                                                                    | 5457 ▷   PB30 ▼   erpukpitm   OVR   🕼   🖆   🔓                                                                                                    |

Pulsar Grabar.

# PA40. Medias de personal (contratar)

Datos a utilizar en bloque "Medidas de personal", seleccione tipo de medida "Contratación"

- División pers.: 1000 (Hamburgo)
- Grupo pers.: 1 (Activos)
- Área pers.: DU (Empleado)

| Maestro de personal <u>I</u> ratar <u>P</u> asar a                   | Detailes Utilidades Opciones | Sistema Ayu    | ida<br>🕐 🖳  |            |     |  |
|----------------------------------------------------------------------|------------------------------|----------------|-------------|------------|-----|--|
| Medidas de personal                                                  |                              |                |             |            |     |  |
| Ð                                                                    |                              |                |             |            |     |  |
|                                                                      |                              |                |             |            |     |  |
| Buscar                                                               |                              |                |             |            |     |  |
| <ul> <li>Association</li> </ul>                                      | Nº personal                  |                |             |            |     |  |
| <ul> <li>M Ayuda p.búsq.com.</li> <li>M Concepto búsqueda</li> </ul> | Inicio                       |                |             |            |     |  |
| <ul> <li>M Búsqueda libre</li> </ul>                                 | Medidas de personal          |                |             |            |     |  |
|                                                                      | Clase de medida              | División pers. | Grupo pers. | Área pers. |     |  |
|                                                                      | Contratación                 | 1000           | 1           | DU         | -   |  |
|                                                                      | Modif. de Puesto de Trabajo  |                |             |            | -   |  |
|                                                                      | Modificación de los devengos |                |             |            |     |  |
|                                                                      | Rescisión del contrato       |                |             |            |     |  |
|                                                                      | Reingreso a la empresa       |                |             |            |     |  |
|                                                                      |                              |                |             |            |     |  |
|                                                                      | 1 — —                        |                |             |            |     |  |
|                                                                      |                              |                |             |            |     |  |
|                                                                      |                              |                |             |            |     |  |
|                                                                      |                              |                |             |            |     |  |
|                                                                      |                              |                |             |            |     |  |
|                                                                      |                              |                |             |            |     |  |
|                                                                      |                              |                |             |            |     |  |
|                                                                      |                              |                |             |            |     |  |
|                                                                      |                              |                |             |            | -   |  |
|                                                                      |                              |                |             | 4          | F . |  |
|                                                                      |                              |                |             |            |     |  |
|                                                                      |                              |                |             |            |     |  |
|                                                                      |                              |                |             |            |     |  |
|                                                                      |                              |                |             |            |     |  |
|                                                                      |                              |                |             |            |     |  |

Pulse Ejecutar (F8)

Datos a utilizar:

• De: la fecha del día

En "Medida de personal"

• Motivo medida: 06 (Nueva contratación)

En "Asignación organizativa"

• Posición: ID de la posición vacante

| 🔄 <u>I</u> nfotipo <u>T</u> ratar <u>P</u> asar a <u>D</u> etalles <u>S</u> istema <u>A</u> yuda |          |
|--------------------------------------------------------------------------------------------------|----------|
| 🖉 💽 🗤 🔽 🖓 😭 😓 🖄 👘 🖏 🖏 💭 🜄 🐨 💭                                                                    |          |
| Crear 0000-Medida de personal                                                                    |          |
| 🔉 🕼 🙍 🖉 Modificar infogrupo                                                                      |          |
| Nº pers.<br>De 27.02.2020 a 31.12.9999                                                           |          |
| Medida de personal                                                                               |          |
| Clase de medida Contratación 💌<br>Motivo medida 06                                               |          |
| Status                                                                                           |          |
| Seg.nec.indiv.clte.                                                                              |          |
| Ocupación Activo 👻                                                                               |          |
| Paga extra CC-nómina estándar 👻                                                                  |          |
|                                                                                                  |          |
| Posición 50015780                                                                                |          |
| División de personal 1000 Hamburg                                                                |          |
| Grupo de personal 1 Activos                                                                      |          |
| Área de personal DU Empleados                                                                    |          |
| Medidas complementarias                                                                          |          |
| Desde Med. Denom.clase medida MtM Den.motivo medida                                              |          |
|                                                                                                  |          |
|                                                                                                  |          |
|                                                                                                  |          |
|                                                                                                  |          |
|                                                                                                  |          |
|                                                                                                  |          |
|                                                                                                  |          |
| SAP                                                                                              | ▶ PA40 ▼ |

| ☑ Infotipo Tratar                         | <u>P</u> asar a <u>D</u> etalles <u>S</u> istema | <u>A</u> yuda  |                 |            |
|-------------------------------------------|--------------------------------------------------|----------------|-----------------|------------|
| Ø                                         | 😒 😒 🦕   📙 » 💌                                    | 800121         | 1 2 2 1 🗖 🗖 1 0 | 0 🖳        |
| Crear 0000-Me                             | dida de personal                                 |                |                 |            |
| 🔉 🕞 🙍 🖉 Modifica                          | r infogrupo                                      |                |                 |            |
| Nº pers. [ 1025<br>Nº pers.<br>De 27.02.2 | 0<br>1020 a 31.12.9999                           |                |                 |            |
| Medida de personal                        |                                                  |                |                 |            |
| Clase de medida                           | Contratación                                     | •              |                 |            |
| Motivo medida                             | 06 Nueva contratación                            |                |                 |            |
|                                           |                                                  |                |                 |            |
| Status                                    |                                                  |                |                 |            |
| Seg.nec.indiv.clte.                       |                                                  | •              | •               |            |
| Ocupación                                 | Ocupación Activo 💌                               |                |                 |            |
| Paga extra                                | CC-nómina estándar                               | •              | ·               |            |
| Asignación organizativa                   |                                                  |                |                 |            |
| Posición                                  | 50015780 Pos.nueva                               |                |                 |            |
| División de personal 1000 Hamburg         |                                                  |                |                 |            |
| Grupo de personal 1 Activos               |                                                  |                |                 |            |
| Área de personal                          | DU Empleados                                     |                |                 |            |
| Medidas complementaria                    | S                                                |                |                 |            |
| Desde Med. Dend                           | om.clase medida                                  | MtM Den.motivo | medida          | <b></b>    |
|                                           |                                                  |                |                 |            |
|                                           |                                                  |                |                 |            |
|                                           |                                                  |                |                 |            |
|                                           |                                                  |                |                 | - <b>A</b> |
| ▲ ▶                                       |                                                  |                | 4 F             |            |
|                                           |                                                  |                |                 |            |
|                                           |                                                  |                |                 |            |
| 🖌 Grabar entrada.                         |                                                  |                | SAP             | DA4        |
|                                           |                                                  |                |                 |            |

Pulse el check verde para comprobar los datos. Anote el Nº de persona.

Pulse Grabar.

Aparecerá una nueva ventana "Crear 0001-Asignación organizativa"

Datos a utilizar:

- SDiv.pers.: 1010
- Área nóm. : 0V (Nómina Mensual VE)

| 🖙 Infotipo Tratar Pasaria Detalles Sister | na Avuda         |         |
|-------------------------------------------|------------------|---------|
|                                           | - 二              |         |
|                                           |                  |         |
| Crear 0001-Asignación organizat           | iva              |         |
| 💫 🔓 🙍 🛛 GestOrg Info                      |                  |         |
| Nº pers. 10250                            |                  |         |
| De 27.02.2020 a 31.12.9999                |                  |         |
| Principal de concesso                     |                  |         |
| Estructura de empresa                     | Barra iura 00001 |         |
| Div pers 1000 Hamburg                     | Spic pers 1010   |         |
| Ce coste 1000 Banicios corpor             | SDW.pers. 1010   |         |
| celebre 1000 Servicios corpor.            |                  |         |
| Estructura personal                       |                  |         |
| Grupo pers. 1 Activos                     | Área nóm. 🚺      |         |
| Área pers. DU Empleados                   |                  |         |
|                                           |                  | 1       |
| Plan de organización                      | Encargado        |         |
| Asignacion Resistifa                      | Grupo 1000       |         |
| Posición 50015780 Pos.nueva               | Reg.tmpo.        |         |
| Función 50012557 Consultor                |                  |         |
| Consultor                                 |                  |         |
| Unidad org. 50009460 Un.org.nva.          |                  |         |
| Soporte                                   |                  |         |
| Clv.org.                                  |                  |         |
|                                           |                  |         |
|                                           |                  |         |
|                                           |                  |         |
|                                           |                  |         |
|                                           |                  |         |
|                                           |                  |         |
|                                           |                  |         |
|                                           |                  |         |
|                                           |                  |         |
|                                           |                  | N are = |
|                                           | SAP              | PA40 💙  |

Pulse el botón de "Asignación".

Seleccione la fila de la posición y pulse "Continuar"

| 🔄 Crear 0001-Asignación organizativa |                         |                |            |                |                  | ×         |
|--------------------------------------|-------------------------|----------------|------------|----------------|------------------|-----------|
| Asignacio                            | Asignación a posiciones |                |            |                |                  |           |
| Asi                                  | gnación futura 🛛 As     | ignación actua | I          |                |                  |           |
| Posi                                 | ción Denomin.           | %              | Desde      | Hasta          | Operación        |           |
| 500                                  | 15780 🗇 cnico           | 100,00         | 27.02.2020 | 31.12.9999     | 🗸 Asignar        |           |
|                                      |                         |                |            |                |                  | •         |
|                                      |                         | <b>4 F</b>     |            |                | 4 1              | -         |
|                                      |                         |                |            |                |                  |           |
|                                      |                         |                |            |                |                  |           |
| ⊖Sin asign                           | ación                   | <u> </u>       | 999999999  | Integración: F | osición por defe | ecto      |
| OUnidad organizativa                 |                         |                |            |                |                  |           |
|                                      |                         |                |            |                |                  |           |
|                                      |                         |                |            |                |                  |           |
|                                      |                         |                |            | Continuar      | 🗙 Cancelar a     | signación |

Pulse Grabar.

Aparecerá:

| C  | r Limitar vacante | X                |
|----|-------------------|------------------|
| s  | 50015780 Técnico  |                  |
| De | alimitar al       | 26.02.2020       |
|    |                   | Sí No 🔀 Cancelar |

Pulse "Sí".

Aparecerá una nueva ventana "Crear 0002-Datos personales".

Datos a utilizar en bloque "Nombre" y "Datos nacimiento" los datos personales, a su elección.

|                      | <u>Iratar</u> <u>P</u> asar a <u>D</u> etalles | <u>Sistema A</u> yuda          |              |
|----------------------|------------------------------------------------|--------------------------------|--------------|
|                      | ▼ « 📙   🥷                                      | 🔞 😒   🗄 🖞 👘 🖏 🎝 🎝 🎝 🎝 🔽   🚱 🎙  |              |
| Crear 00             | 02-Datos personales                            | ;                              |              |
| ₽ B &                | -                                              |                                |              |
| NO para              | 10250                                          |                                |              |
| Grupo pers           | 1 Activos Divine                               | rs 1000 Hamburg                |              |
| Área pers.           | DU Empleados Centro                            | o coste 1000 Servicios corpor. |              |
| De                   | 27.02.2020 A 31.12                             | 2.9999                         |              |
|                      |                                                |                                |              |
| Nombre               |                                                |                                |              |
| Tratamiento          | Sr. 🔻                                          |                                |              |
| Apellido             | Candidato Prueba                               | Título                         |              |
| Nombre               | Contratado                                     | Iniciales                      |              |
| Prefijo              | •                                              | Tîtulo                         |              |
| Edición              |                                                | Forma espec.                   |              |
| Debes and decision   | - • -                                          |                                | ]            |
| Datos nacimier       |                                                |                                | -            |
| ApeliSolter          |                                                |                                |              |
| Prelijo<br>Focha pac | 01 01 1990                                     |                                |              |
| Idioma               | Español V                                      |                                |              |
| Nacionalidad         | ▼                                              | Otras nac.                     |              |
|                      |                                                |                                |              |
| Estado civil/Re      | ligión                                         |                                |              |
| Estado civil         | ▼ Desde                                        | Religión 💌                     |              |
| Nº de hijos          |                                                |                                |              |
|                      |                                                |                                |              |
|                      |                                                |                                |              |
|                      |                                                |                                |              |
|                      |                                                |                                |              |
|                      |                                                |                                |              |
|                      |                                                |                                |              |
|                      |                                                |                                |              |
|                      |                                                |                                |              |
|                      |                                                |                                |              |
| Registro cre         | ado                                            | SAP                            | 😵 🕨 🛛 PA40 🔻 |

Pulse Grabar.

Puede continuar completando el resto de ventanas:

- Crear 0006-Direcciones
- Crear 0007-Horario de trabajo teórico
- Crear 0008-Emol.básic.
- Etc.

Se puede comprobar que el puesto vacante ha sido cubierto, con la transacción PPOSE para visualizar la unidad organizativa:

| 9                                                                                                    | ▼ « 📙                                |     |                                             | 두 🛃 । 🕜 🖳         |                    |                       |                         |
|----------------------------------------------------------------------------------------------------|--------------------------------------|-----|---------------------------------------------|-------------------|--------------------|-----------------------|-------------------------|
| Orgai                                                                                                    | nización y ocupació                  | n m | odificar                                    |                   |                    |                       |                         |
| Ŷ                                                                                                    |                                      |     |                                             |                   |                    |                       |                         |
|                                                                                                    | <b>☆☆</b> ⊗⊗                         | _   | (⇐ ➡) 📳 🐻 27.02.2                           | 020 + 3 Meses     |                    |                       |                         |
| Ruscar                                                                                                    |                                      |     |                                             | 🔽 i 🔛 i 🔁 i       | <b>m</b> (%) 🖬 🛅   | 🎫   🎆                 |                         |
| • M Concepto búsqueda                                                                                                    |                                      |     | Plan de ocupación (estructura)              |                   |                    | Porcent Workfl        |                         |
| • 77                                                                                                    | Búsqueda estructuras                 | -   | Junta directiva Reino Unid                  | n                 | 0.00000200         | rorcentari wondini    |                         |
| Historial objeto                                                                                                    |                                      |     | Junta directiva Alemania                    | 0                 | 0 00000100         |                       |                         |
| <ul> <li>A Posición</li> </ul>                                                                                                  |                                      |     | BestRun France                              |                   | 0 50004776         |                       |                         |
| Fin Función                                                                                                    |                                      |     | BestRun Italy                               |                   | 0 50003625         |                       |                         |
| ► 🚑 Pe                                                                                                    | ersona                               |     | <ul> <li>IDES España</li> </ul>             |                   | O 50004250         |                       |                         |
| La Us                                                                                                    | suario                               |     | <ul> <li>Empresa demo</li> </ul>            |                   | O 50004251         |                       |                         |
| • 🖁 Та                                                                                                    | area                                 |     | <ul> <li>Empresa curso SAP</li> </ul>       |                   | O 50009459         |                       |                         |
| 🕨 🖾 Int                                                                                                    | <ul> <li>Interl.comercial</li> </ul> |     | <ul> <li>Soporte</li> </ul>                 |                   | O 50009460         |                       |                         |
| <ul> <li>Project</li> </ul>                                                                                                    |                                      | -   | • 💆 Responsable                             |                   | S 50015770         |                       |                         |
| • 📟 Historial del objeto                                                                                                    |                                      | Ţ   | Técnico                                     |                   | S 50015780         |                       |                         |
|                                                                                                    |                                      |     | • 🚑 Contratado                              | Pérez Candidato   | P 00010250         | 100,00                |                         |
|                                                                                                    |                                      |     | SLKC                                        |                   | 0 50009462         |                       |                         |
|                                                                                                    |                                      |     | <ul> <li>Sistemas de Información</li> </ul> | ón                | O 50005610         |                       |                         |
|                                                                                                    |                                      |     | <ul> <li>BestRun Austria</li> </ul>         |                   | O 50004450         |                       |                         |
| stAciert                                                                                                    |                                      |     | RestRun Nordics                             |                   | 0 50005003         |                       |                         |
| Existen                                                                                                    | Denominación                         |     |                                             | Detalles par      | a Posicion Tecnico |                       |                         |
|                                                                                                    | BestRun Corporation                  | -   | 🚽 🗸 🗸 🖌 🖌 🖌 🖌 🖌 🖌 🖌 🗸 🖌 🖌                   | in Status finan   | ciación Dirección  | n Distribución costes | 🛚 🖌 Horario de tr 🗎 💶 🕒 |
|                                                                                                    | Junta directiva Alemania             | Ŧ   |                                             |                   |                    |                       |                         |
| Junta directiva Reino Unido<br>Junta directiva Portugal<br>Junta directiva Italia<br>Junta directiva EE.UU.                     |                                      |     | Posición Pos.nueva 1                        | écnico            |                    |                       |                         |
|                                                                                                    |                                      |     | Eunción                                     | onsultor          |                    | Válido el             | 27.02.2020              |
|                                                                                                    |                                      |     |                                             |                   |                    |                       | noríodos                |
|                                                                                                    |                                      |     | Responsable de la unidad org.propia         |                   |                    |                       | penodos                 |
|                                                                                                    | Junta directiva Canadá               |     | Status ocupación                            | vacante ocupada o | postergada 🔻 🛛     | Encargado pers.       |                         |
|                                                                                                    | Junta directiva (AUS)                |     | ✓ Staff                                     |                   | F                  | Respon.técnico        |                         |
| Centro Hamburgo (D)<br>Personal (D)<br>Centro Berlín (D)<br>Centro Dresde (D)<br>Centro proyectos Francfort (D<br>Comercial (D) |                                      |     | Titular                                     |                   | Descripción verbal |                       |                         |
|                                                                                                    |                                      |     | Iconos Titular Porcentaie Asignado de       | Asignado a        | Subtpo             |                       | •                       |
|                                                                                                    |                                      |     | Londo richar roncencaje Asignado de         | Ilimitado         |                    |                       |                         |
|                                                                                                    |                                      |     |                                             |                   |                    |                       |                         |
|                                                                                                    |                                      | )   |                                             |                   |                    |                       |                         |
|                                                                                                    |                                      |     |                                             |                   |                    |                       |                         |
|                                                                                                    | Centro Lisboa (P)                    |     |                                             |                   | < >                |                       | 4 >                     |
|                                                                                                    | Centro Porto (P)                     |     |                                             |                   |                    |                       |                         |
|                                                                                                    |                                      |     |                                             |                   |                    |                       |                         |
|                                                                                                    | Personal (UK)                        |     |                                             |                   |                    |                       |                         |